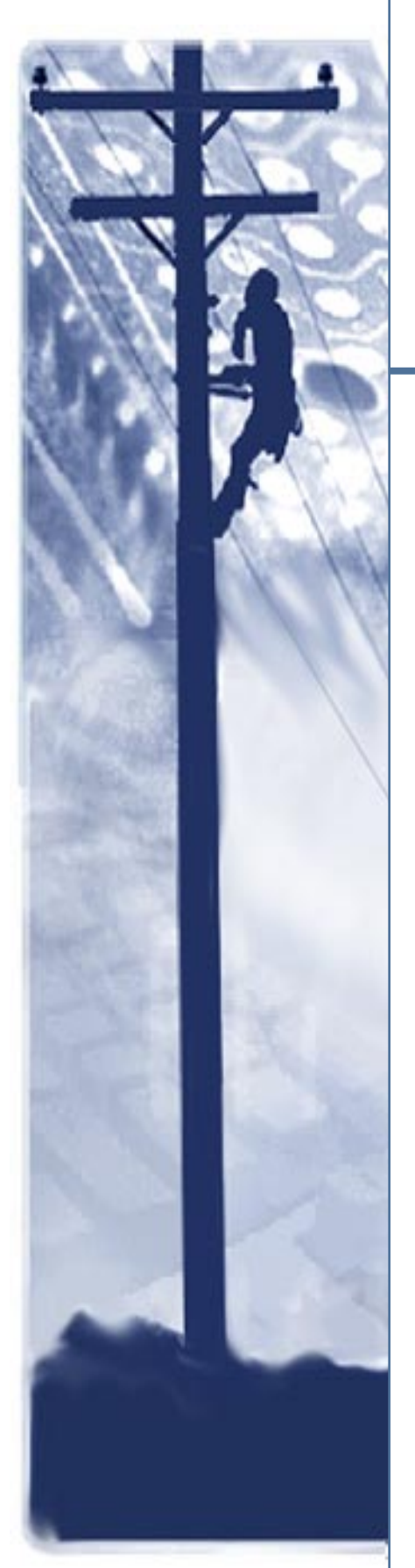

# SpectraComm 5516 DS0-DP

# Installation & Operation Manual

076R166-000 Issue 2 April 2002

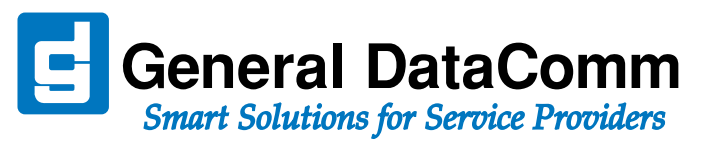

# Copyright

©2002 General DataComm, Inc. ALL RIGHTS RESERVED.

This publication and the software it describes contain proprietary and confidential information. No part of this document may be copied, photocopied, reproduced, translated or reduced to any electronic or machine-readable format without prior written permission of General DataComm, Inc. The information in this document is subject to change without notice. General DataComm assumes no responsibility for any damages arising from the use of this document, including but not limited to, lost revenue, lost data, claims by third parties, or other damages.

If you have comments or suggestions concerning this manual, please contact:

General DataComm, Inc. Technical Publications 6 Rubber Avenue Naugatuck, Connecticut USA 06770

Telephone: 1 203 729 0271

# **Trademarks**

All brand or product names are trademarks or registered trademarks of their respective companies or organizations.

# SC 5516 Documentation

### **Revision History for P/N 076R166-REV**

| Issue Number                                | Date         | Description of Change                                      |  |
|---------------------------------------------|--------------|------------------------------------------------------------|--|
| 1                                           | January 2002 | Initial Release                                            |  |
| 2 April 2002 Added pinouts for test port an |              | Added pinouts for test port and composite clock interfaces |  |
|                                             |              |                                                            |  |

### **Related Publications**

| Description                                                         | Part Number  |
|---------------------------------------------------------------------|--------------|
| SpectraComm/UAS Shelf & Enclosure Installation and Operation Manual | 010R302-REV  |
| SpectraComm Manager Card Installation & Operation Manual            | 048R303-REV  |
| SpectraComm 5001 Line Terminating Unit                              | 076R100-REV  |
| SpectraComm 5520 Data Set Emulator                                  | 076R102-REV  |
| TEAM Core Software Operation Manual                                 | 058R720-REV  |
| TEAM 5506/5516 Operation Manual                                     | 076R168-VREF |

-REV is the hardware revision (-000, -001, etc.)

-VREF is the most current software version (-V400 is Version 4.0.0.)

In addition to the publications listed above, always read Release Notes supplied with your products.

## **Preface**

| Compliance                   | iv |
|------------------------------|----|
| Service Support and Training | v  |

# Chapter 1: Introduction and Specifications

| System Overview                | 1-1 |
|--------------------------------|-----|
| Theory of Operation            | 1-1 |
| SC 5516 Features and Benefits. | 1-2 |
| Intended Use                   | 1-2 |
| Diagnostic Features            | 1-2 |
| Management Features            | 1-3 |
| Technical Specifications       | 1-5 |

# Chapter 2: Installation and Setup

| Unpacking Instructions                   | 2-1 |
|------------------------------------------|-----|
| Installing the Unit in the Shelf         | 2-1 |
| Cable Connections                        | 2-3 |
| Operational Checks and Guidelines        | 2-5 |
| Front Panel Controls and Indicators      | 2-6 |
| Front Panel Test Access                  | 2-6 |
| Accessing the Shelf.                     |     |
| Configuring a VT-100 Terminal Connection | 2-7 |
| Configuring a Telnet Connection          | 2-8 |
|                                          |     |

# Chapter 3: SC 5516 Operation

| Element Access Procedure     | 3-1 |
|------------------------------|-----|
| SC 5516 Configuration Menu   | 3-2 |
| Channel Configuration Screen | 3-3 |
| DDS Configuration Screen     | 3-4 |
| SC 5516 Diagnostics          | 3-5 |
| SC 5516 Maintenance Screen   | 3-6 |
| Firmware Download Menu.      | 3-7 |

## Chapter 4: SC 5516 Tests

| Channel and Line Loopback Tests               | 4-1 |
|-----------------------------------------------|-----|
| Channel Loopback Test                         | 4-1 |
| Line Loopback Test                            | 4-2 |
| Latching Loopback Tests                       | 4-3 |
| Initiating Latching Loopbacks from Remote DS0 | 4-3 |
| Initiating Latching Loopbacks from Local DS0  | 4-4 |

# Preface

# Scope

This manual describes how to install and operate the GDC SpectraComm 5516 DS0-DP product. The information contained in this manual has been carefully checked and is believed to be entirely reliable. However, as General DataComm improves the reliability, function, and design of their products, is possible that information may not be current. Contact General DataComm if you require updated information for this or any other General DataComm product.

General DataComm, Inc. Technical Publicationt 6 Rubber Avenue Naugatuck, Connecticut, 06770 USA Tel: 1 203 729-0271

# **Safety and Precautions**

The CAUTION, WARNING, and DANGER statements that appear throughout this manual are intended to provide critical information for the safety of both the service engineer and operator, and enhance equipment reliability. The definitions and symbols for such statements comply with ANSI Z535.2, American National Standard for Environmental and Facility Safety Signs, and ANSI Z535.4, Product Safety Signs and Labels, issued by the American National Standards Institute.

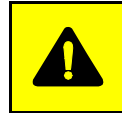

**CAUTION** Indicates a potentially hazardous situation which, if not avoided, may result in minor to moderate injury. It may also be used to alert against unsafe practices.

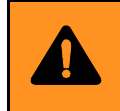

**WARNING** *indicates an imminently hazardous situation which, if not avoided, could result in death or serious injury.* 

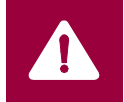

**DANGER** *indicates an imminently hazardous situation which, if not avoided, will result in death or serious injury.* 

#### Preface

### **Safety Guidelines**

Under proper conditions, this unit will operate reliably and safely in your network. If any component is improperly handled or installed, equipment failure or personnel hazard may occur. Use caution and common sense when installing network wires. Use the following guidelines, especially when unsafe conditions exist or when potentially hazardous voltages are present:

- Repairs must be performed by qualified service personnel only.
- To reduce the risk of electrical shock, do not operate equipment with the cover removed.
- Never install network jacks in a wet location unless the jack is designed for that location.
- Never touch uninsulated network wires or terminals unless the network line is disconnected at the network interface.
- Never install network wiring during an electrical storm.

## **Antistatic Precautions**

Electrostatic discharge (ESD) results from the buildup of static electricity and can cause computer components to fail. ESD occurs when a person whose body contains a static buildup touches a computer component. The SCM card may contain static-sensitive devices that are easily damaged. Proper handling, grounding and precautionary ESD measures are essential. Keep parts and cards in antistatic packaging during transport or when not in use. When handling always use antistatic floorpads, workbenchpads and an antistatic wrist strap connected to a grounded equipment frame or chassis. *If a wrist strap is not available, periodically touch an unpainted metal surface on the equipment*. Never use a conductive tool, like a screw driver or paper clip to set switches.

## Compliance

### Part 15 Compliance

This device complies with Part 15 of the FCC rules. Operation is subject to the following two conditions:

- 1. This device may not cause harmful interference and
- 2. This device must accept any interference received, including interference that may cause undesired operation.

## **Industry Canada Notification - Pending**

#### **Electromagnetic Compatibility**

This Class A digital apparatus complies with Canadian ICES-003.

## Avis D'industrie Canada - Pending

#### La Compatibilité d' Eléctro-magnetique

Cet appareil numerique de la classe A est conforme a la norme NMB-003 du Canada.

# Service Support and Training

**VITAL Network Services World Headquarters** 

VITAL Network Services is a leading single source, data communications organization which provides network service and support for General DataComm customers throughout the world. Vital Network Services provides the support and training required to install, manage and maintain your GDC equipment. Training courses are available at centers in the US, UK, France, Singapore and Mexico, as well as at a customer's site.

For more information on VITAL Network Services or for technical support assistance, contact VITAL Network Services.

| 6 Rubber Avenue                  |                                  | Telephones:                      | Faxes:         |
|----------------------------------|----------------------------------|----------------------------------|----------------|
| Naugatuck, Connecticut 06770 USA |                                  | 1 800 243 1030                   | 1 203 723 5012 |
| http//www.vitalnetsvc.com        |                                  | 1 203 729 2461                   | 1 203 729 7011 |
|                                  | VITAL Network Services Regio     | onal Sales and Serv              | vice Offices:  |
| North Americ                     | an Region Office                 | Central America,                 | Latin America  |
| 6 Rubber Aven                    | iue                              | VITAL Network Ser                | rvices         |
| Naugatuck, Co                    | onnecticut 06770 USA             | Periferico Sur 4225              | δ, Desp. 306   |
| Telephones:                      | 1 800 243 1030                   | C.P. 14210, Mexico               | D.F., Mexico   |
|                                  | 1 888 248 4825                   |                                  |                |
|                                  | 1 203 729 2461                   | Telephone:                       | 52 5 645 2238  |
|                                  | 1 800 361 2552 (French Canadian) | Training:                        | 52 5 645 2238  |
| Training:                        | 1 203 729 2461                   | Fax:                             | 52 5 645 5976  |
| Faxes:                           | 1 203 723 5012                   |                                  |                |
|                                  | 1 203 729 7611                   |                                  |                |
| Europe, Midd                     | le East, Africa                  | Asia Pacific                     |                |
| VITAL Network                    | Services                         | VITAL Network Services           |                |
| Molly Millars C                  | lose                             | 501 Orchard Road 05-05           |                |
| Molly Millars Lane               |                                  | Wheelock Place, Singapore 238880 |                |
| Wokingham, Berkshire RG41 2QF UK |                                  |                                  |                |
|                                  |                                  | Telephone:                       | 65 735 2123    |
| Telephone:                       | 44 1189 657200                   | Training:                        | 65 735 2123    |
| Training:                        | 44 1189 657240                   | Fax:                             | 65 735 6889    |
| Fax:                             | 44 1189 657279                   |                                  |                |

# Chapter 1: Introduction and Specifications

# **System Overview**

The SpectraComm 5516 High Density DS0-DP card (Digital Signal Zero Dataport) is a SS7 signal transfer point (STP) network access device designed for installation in a SpectraComm shelf located at a SS7 point of presence. Up to four SC 5516 cards in the shelf serve as a channel bank for one SC 5001 LTU, splitting one T1 line into as many as 24 DS0 channels. A single SpectraComm shelf with a SpectraComm Manager Card may hold up to three SC 5001 LTUs, each interfacing with up to four SC 5516 and SS7 STP located at the same site, line protection for outdoor loop connections is not required

# **Theory of Operation**

Transmission data occupies 64 kbps time slots on one of four 4.096 Mb/s SpectraComm backplane data highways. The SC 5516 converts the data in the 64 kb/s timeslots (received via the SC 5001) to a DS-0A bipolar NRZ AMI 56/64 kb/s signal for connection to an on-site SS7 STP.

Conversely, the SC 5516 receives DS-0A data from the STP and converts it into 64 kb/s timeslots and sends it (via the SC 5001) on the T1 line (*Figure 1-1*).

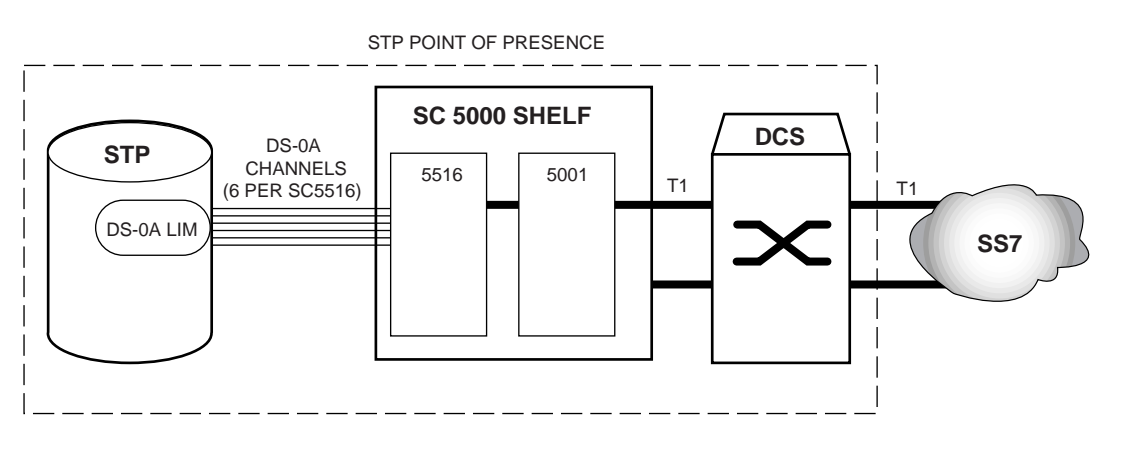

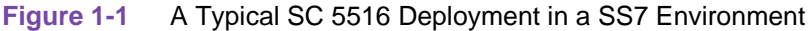

## SC 5516 Features and Benefits

- Supports standard DS-0A format.
- Designed for NEBS Level III compliance.
- Provides Diagnostic Testing and Latching Loopback.
- DS-0A timing is provided by an external DDS Office Composite Clock. Each shelf accepts two composite clock inputs: one active and one redundant.
- Supports data rates of 56/64Kbps for each DS-0.
- Each SC 5516 provides six DS-0A ports.
- Front Panel LED status indicators evaluate the dataport circuit.
- Front Panel Bantam jacks provide non-intrusive test access. Test signals can be transmitted/received from the DS-0A or the DS-1 directions and may be used to perform manual loopbacks with a bantam-tobantam patch cord.
- Power requirements are less than 5 Watts per card.
- Configurable through TEAM applications, through a Telnet connection via the SCM, or at the SCM's VT100 craft port.
- Supports auto-configuration via the SCM.
- Downloadable operating code.

## **Intended Use**

The SC 5516 Digital Signal Zero Dataport (DS0-DP) is used in DDS-like SS7 networks. The unit is designed for installation in the SpectraComm system shelf. Along with a SC 5001 and an SCM card, four SC 5516's will aggregate 24 DS-0A's from a SS7 STP into one T1. The SC 5516 provides the interface between 64 kb/s timeslots in four 4.096 Mb/s data highways on the SC 5000 shelf backplane and the DS-0A signal.

### **Diagnostic Features**

The SC 5516 provides DS-1 channel loopback, DS-0A line loopback and STC Latching loopback diagnostic tests which assist in restoring service quickly in the event of problems. A Test Mode LED illuminates on the Front Panel of the unit during loopback tests.

Channel Loopback and Line Loopback tests can be performed in three ways:

- from a terminal connected to the SCM front panel CTRL port
- from a Telnet connection via the SCM
- from an SNMP (TEAM) controller

STC Latching Loopback tests can be performed in two ways:

- with test equipment connected to the SC 5516 front panel test jacks
- initiated from the network

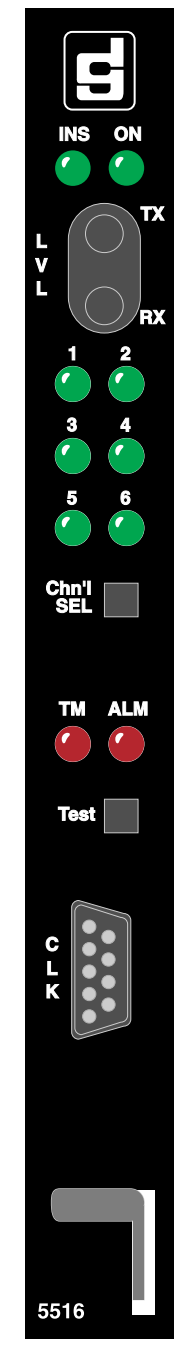

#### **Management Features**

#### **SCM Communications**

The SpectraComm Manager card occupies one slot in the SpectraComm shelf. It provides configuration, communication and management functions for the SC 5001 and an additional interface to the SC 5516 control port. These functions occur via the SpectraComm backplane with a back panel DB25F connector (LAN port) and two back panel RJ45 jacks (WAN ports) which provide the routine communications with an SNMP network manager. These interfaces are described in detail in the SCM Card Installation and Operation Manual.

#### **SCM Discovery**

Network discovery of the SC 5516 is performed by the SCM card. This function identifies compatible network elements located in the SpectraComm shelf (or shelves) stores element information in its local database. This information includes the element type, configuration checksum, serial number, alarm status, and equipment status. The user can access this information by means of the SCM Management Information Base (MIB).

After the initial Discovery, the SCM card polls the active slot addresses for alarms and statistical data on network elements and also polls one inactive slot. By reducing the frequency at which it polls inactive slots, the SCM card can continuously monitor as rapidly as possible and still discover newly installed SCM-compatible equipment.

*Note Refer to the SCM Installation and Operation Manual for additional information on SCM Communication and Discovery of network elements.* 

#### **SNMP MIBs**

The software of the SC 5516 includes Simple Network Management Protocol (SNMP) Management Information Base (MIB) files that enable control by an SNMP network controller. A SpectraComm Manager (SCM) card is required to access the MIBs.

#### **TEAM (Total Enterprise Access Management)**

The SC 5516 can be managed through the TEAM application software. TEAM also provides an interface for Discovery and Mapping functions of TEAM Applications within the HP OpenView framework. TEAM applications use Simple Network Management Protocol (SNMP) to configure and control the operation of SpectraComm devices through the SCM card that shares the same shelf.

All of the TEAM application interfaces use the HP OpenView APIs (Application Programmer Interfaces) to integrate with HP OpenView Windows and other network management applications. Menu items are accessed via pulldown menus from the appropriate HP OpenView submap or from a Front Panel toolbar. For detailed information, refer to the GDC TEAM Core documentation and to the TEAM documentation that accompanies the SC 5516.

#### SpectraComm 5516 Applications

The SC 5516 units are shown below in a typical application with a SpectraComm Manager (SCM) card and SC 5001 cards in a SpectraComm shelf (*Figure 1-2*). The SCM is the shelf controller and network management gateway to all SpectraComm network access elements such as the SC 5001 and the SC 5516.

An SCM card and its corresponding IP address can control up to 15 co-located network elements in a single SpectraComm/UAS shelf. The SCM provides the SNMP management and IP address for the network elements in the shelf. The example below illustrates SC 5516 and SC 5001 units in an SCM-managed shelf, provides a maximum of 72 DS0 channels from the three SC 5001 T1 lines.

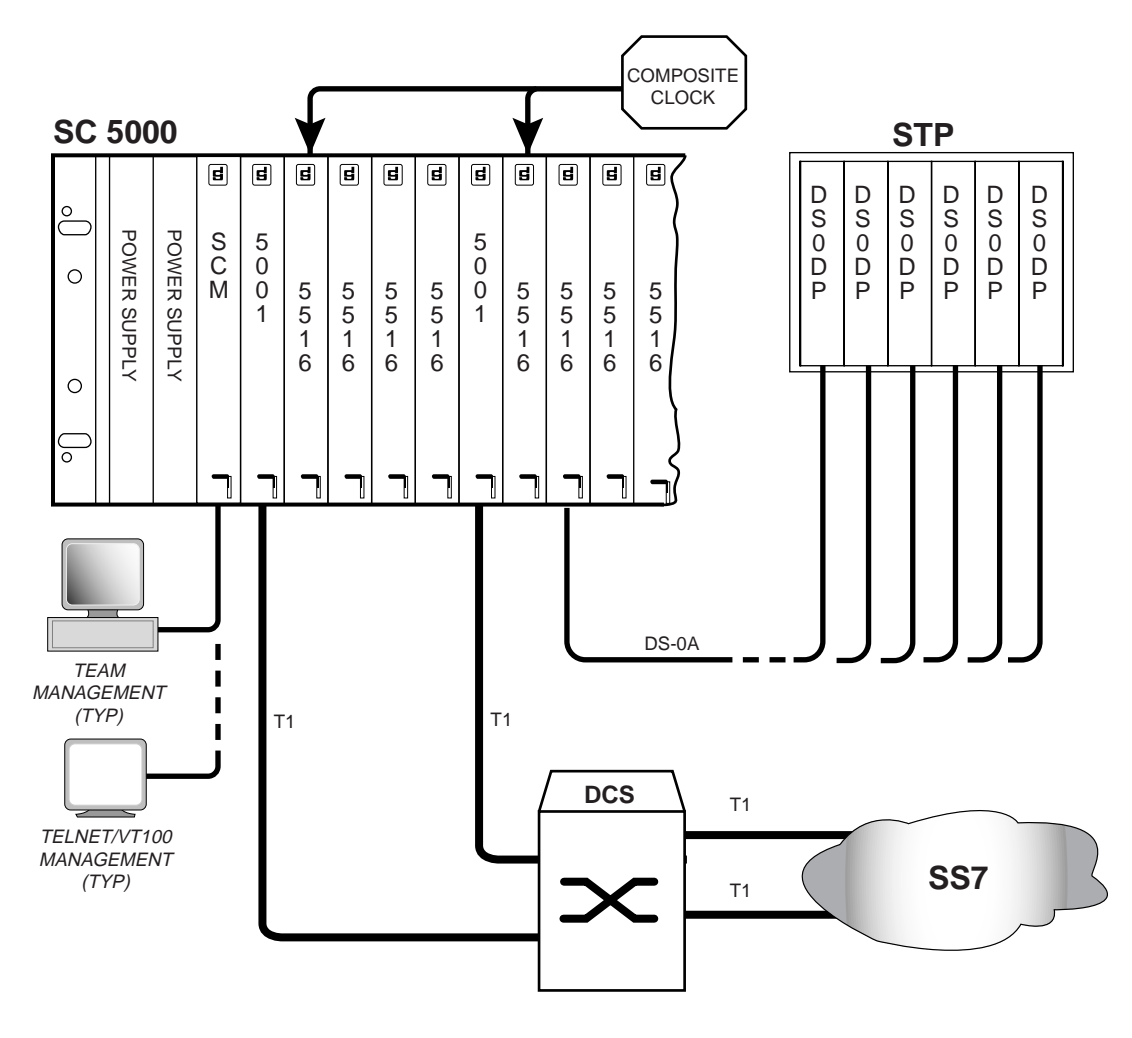

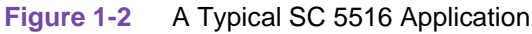

*Note* For more information on the SCM, SpectraComm shelf systems or any associated network elements, refer to their accompanying product manuals and release notes.

# **Technical Specifications**

The following table describes the physical, operational, and environmental specifications for the SpectraComm 5516 DS0-DP. Conforming to these specifications ensures maximum system performance and reduces the chances of mechanical breakdown and personnel hazard.

| Specification                | Description                                                                                                    |  |  |
|------------------------------|----------------------------------------------------------------------------------------------------|--|--|
| Operating Modes              | Point-to-Point, Full Duplex, 4-wire                                                                                                    |  |  |
| Data Rates                   | 56Kbps, 64 Kbps                                                                                                    |  |  |
| Signal Encoding              | Bipolar Non Return to Zero                                                                                                    |  |  |
| Network Control Codes        | Latching DS0-DP Loopback (56Kbps only)                                                                                                    |  |  |
| Diagnostics                  | DS-0A Line Loopback, DS1 Channel Loopback                                                                                                    |  |  |
| Terminating Impedance        | 135 Ohms nominal                                                                                                    |  |  |
| Operating Range              | 0 to 1500 feet (using 24 AWG, unshielded)                                                                                                    |  |  |
| Physical Dimensions          | Width: 178 mm (7.0 in.)<br>Height: 21 mm (0.81 in.)<br>Depth: 241 mm (9.5 in.)<br>Weight: 0.28 kg (10 oz.)<br>Shipping weight: 0.74 kg (1 lb 10 oz) |  |  |
| Voltage/Frequency            | Refer to the SpectraComm Shelf Manual for requirements                                                                                              |  |  |
| Fusing                       | Refer to the SpectraComm Shelf Manual for requirements                                                                                              |  |  |
| Power Consumption            | Less than 5 Watts                                                                                                    |  |  |
| Non-operating<br>Temperature | -40 to 70 degrees C (-40 to 158 degrees F)                                                                                                    |  |  |
| Operating<br>Temperature     | 0 to 50 degrees C (32 to 122 degrees F)                                                                                                    |  |  |
| Operating Humidity           | 5% - 95% Relative Humidity, non-condensing                                                                                                    |  |  |
| Non-operating Altitude       | 0 m to 12,191 m (0 ft. to 40,000 ft.)                                                                                                    |  |  |
| Operating Altitude           | 0 m to 3,047 m (0 ft. to 10,000 ft.)<br>Derate by one degreeC/1000 feet above sea level.                                                            |  |  |
| Compliance                   | Designed for NEBS Level III Compliance                                                                                                    |  |  |

#### Table 1-1 SpectraComm 5516 DS0-DP Card Specifications

# Chapter 2: Installation and Setup

# **Overview**

This chapter describes the installation of the SC 5516 DS0-DP product. The unit is intended for rack-mount installation in a 16-slot SpectraComm shelf. For more information on SpectraComm shelf systems, refer to the SpectraComm Shelf Enclosure Manual listed in the cover pages of this manual.

## **Unpacking Instructions**

The SC 5516 unit is shipped in shock-absorbent packing within a corrugated box. <u>*Table 2-1*</u> lists the standard and optional equipment. Some components will not be required/supplied for your network installation. Remove each component from the box and perform a thorough inspection. If any component appears damaged, contact the shipper immediately. All damaged components must be retained until an inspection by the shipper has been completed. If it is necessary to re-package and return the unit, use the original box and packing material.

## Installing the Unit in the Shelf

The SC 5516 DS0-DP card may be installed in any slot of the SpectraComm shelf.

- 1. Insert the card into its slot in a SpectraComm shelf (with the GDC logo on top) until the card makes contact with the backplane.
- 2. Pull down the insertion/extraction tab on the front panel and firmly push the card in until it seats in the rear connectors.
- 3. Perform the setups, connections and pre-operation checks in their entirety as described in this chapter.
- 4. To remove a card, pull the front panel insertion/extraction tab to unseat the card, then use the tab to remove card.

### **Replacing Units in the Shelf**

When replacing a fully configured SC 5516 DS0-DP card with a new or field spare card, the SCM will autoconfigure the replacement card to match the configuration of the replaced card.

*Note* Auto configuration will not occur if the replacement card is installed in a slot with no assigned highway.

## Table 2-1 Equipment Checklist

| ltem                   | Description                                                                                                    | Part Number                                                                            |
|------------------------|----------------------------------------------------------------------------------------------------|----------------------------------------------------------------------------------------|
| SC 5516 DS0-DP         | High Density Digital Signal Zero Dataport                                                                                                    | 076P038-001                                                                            |
| Cable Assembly         | DB25M to12 twisted pair wirewrap shielded #24 gauge solid                                                                                                    | 025H001-025                                                                            |
| Cable, Interface       | RJ-45 to RJ-45, local control (SCM CTRL port): 7', 14' or 25'                                                                                                    | 830-128-807                                                                            |
| SpectraComm<br>Shelves | MS-2 Mod. 1, Dual Modular 100/120 Vac<br>MS-2 Shelf 100/120 Vac<br>GPS-11 Power Supply<br>Z1-S-16DRJ45, 8-Slot Dual RJ45 (2)<br>Z3-S-16DB25, 16-Slot DB25<br>Blank Panel, Power Supply             | 010M054-001<br>010B150-001<br>035P034-001<br>010C342-001<br>010C339-001<br>010D727-001 |
|                        | MS-2 Mod. 2, Dual Modular -48, 60 Vdc<br>MS-2/DC Shelf -48, 60 Vdc<br>Z1-S-16DRJ45, 8-Slot Dual RJ45 (2)<br>Z3-S-16DB25, 16-Slot DB25<br>Blank Panel, Power Supply                                 | 010M055-001<br>010B152-001<br>041P050-001<br>010C342-001<br>010C339-001<br>010D727-001 |
|                        | MS-2 Mod. 3, Dual Modular 220/240 Vac<br>MS-2E Ac Export Shelf 220/240 Vac<br>GPS-11E Power Supply<br>Z1-S-16DRJ45, 8-Slot Dual RJ45 (2)<br>Z3-S-16DB25, 16-Slot DB25<br>Blank Panel, Power Supply | 010M056-001<br>010B151-001<br>035P034-002<br>010C342-001<br>010C339-001<br>010D727-001 |
|                        | MS-2 Mod. 7, (Mass Term) 100/120 Vac<br>MS-2 Shelf 100/120 Vac<br>UNIV Z1-50-Pin, 16-Slot 50-Pos<br>Z3-S-16DB25, 16-Slot DB25<br>Blank Panel, Power Supply                                         | 010M073-001<br>010B150-001<br>035P034-001<br>010C377-001<br>010C339-001<br>010D727-001 |
|                        | MS-2 Mod. 8, (Mass Term) 220/240 Vac<br>MS-2E AC Export Shelf 220/240 Vac<br>GPS-11E Power Supply<br>UNIV Z1-50-Pin, 16-Slot 50-Pos<br>Z3-S-16DB25, 16-Slot DB25<br>Blank Panel, Power Supply      | 010M074-001<br>010B150-001<br>035P034-002<br>010C377-001<br>010C339-001<br>010D727-001 |
|                        | MS-2 Mod. 9, (Mass Term) -48, 60 Vdc<br>MS-2/DC Shelf -48, 60 Vdc<br>DPS-11 Power Supply<br>UNIV Z1-50-Pin, 16-Slot 50-Pos<br>Z3-S-16DB25, 16-Slot DB25<br>Blank Panel, Power Supply               | 010M075-001<br>010B152-001<br>041P050-001<br>010C377-001<br>010C339-001<br>010D727-001 |
|                        | MS-2 Mod. 10, Dual Modular -48, 60 Vdc (redundant P.S.)<br>MS-2/DC Shelf -48 - 60 Vdc<br>DPS-11 Power Supply<br>Z1-S-16DRJ45, 8-Slot Dual RJ45 (2)<br>Z3-S-16DB25, 16-Slot DB25                    | 010M070-001<br>010B152-001<br>041P050-001<br>010C342-001<br>010C339-001                |
|                        | MS-2 Mod. 12, (Mass Term) -48, -60 Vdc (redundant P.S.)<br>MS-2/DC Export Shelf -48, - 60 Vdc<br>DPS-11 Power Supply (2)<br>Z3-S-16DB25, 16-Slot DB25 (2)<br>UNIV Z1-50 Pin, 16-Slot 50 Pos        | 010M076-001<br>010B152-001<br>041P050-001<br>010C339-001<br>010C377-001                |

## **Cable Connections**

The SC 5516 supports network management connections through the shelf backplane WAN and LAN ports as shown in <u>*Table 2-2*</u> and its associated figure, below.

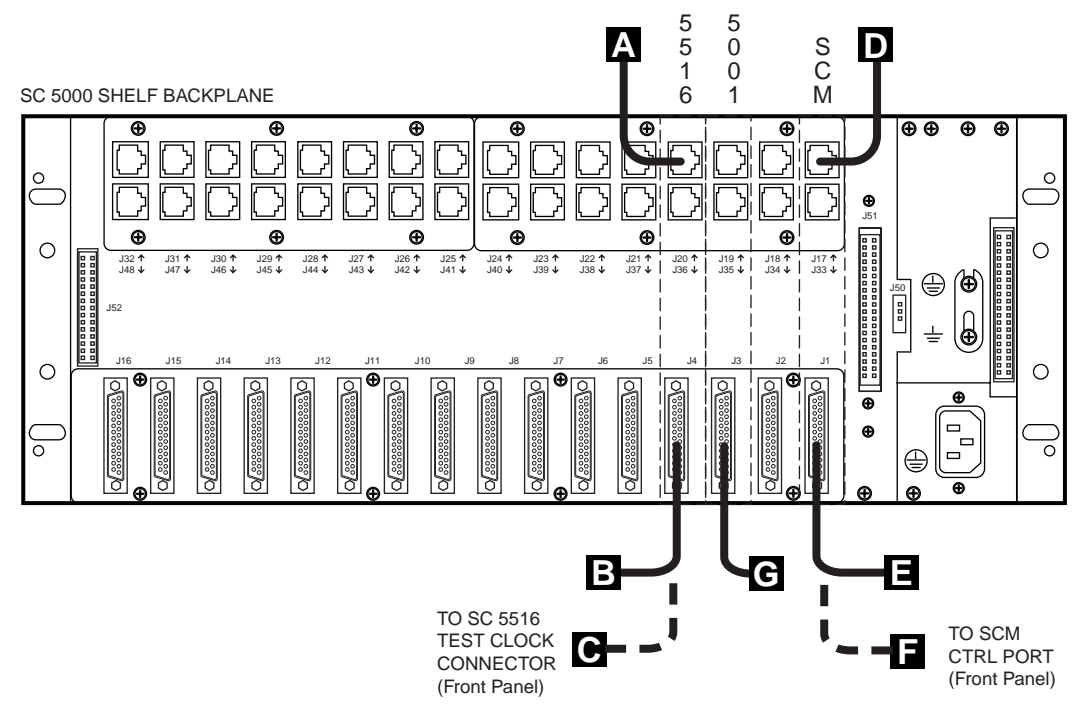

| Table 2-2 | Typical SC 5516 Card Connections |
|-----------|----------------------------------|
|-----------|----------------------------------|

| Cable Ref. | Card/Connectors        | Interface  | Description                                                                                          | Cable/Adapter<br>Part Number                       |
|------------|------------------------|------------|----------------------------------------------------------------------------------------------------|----------------------------------------------------|
| A          | SC 5516<br>(J17 - J32) | DDS        | Composite Clock connector                                                                            | Customer-supplied                                  |
| В          | SC 5516<br>(J1 - J16)  | DS-0A      | DB25M to12 twisted pair wirewrap<br>shielded #24 gauge solid<br>(See <u>Figure 2-1</u> for pinouts.) | 025H001-025                                        |
| С          | SC 5516<br>Front Panel | Test Clock | DB9F to test clock<br>(See <u>Table 2-3</u> for pinouts.)                                            | Customer-supplied                                  |
| D          | SCM<br>(J17 - J32)     | WAN        | To SNMP Network Manager                                                                              | 830-128-XXX                                        |
| E          | SCM<br>(J1 - J16)      | LAN        | 10-BaseT, twisted pair<br>(with GDC Adapter 029H209-001)                                             | S-078H010-XXX<br>S-078H011-XXX                     |
|            |                        |            | 10-Base-2, coaxial<br>(with GDC Adapter 058B033-001)                                                 | S-125-H003-001<br>S-125-H004-001<br>S-125-H005-001 |
| F          | SCM Front Panel        | CTRL Port  | RJ-45 to RJ-45, local control                                                                        | 830-128-807                                        |
| G          | SC 5001<br>(J1 - J16)  | DS-1       | DB25 to Station Clock<br>(See <u>Table 2-4</u> for pinouts.)                                         | Customer-supplied                                  |

*Note* Additional cable and connectivity options for the SCM card are described in the SCM Installation & Operation Manual (GDC P/N 048R303-000).

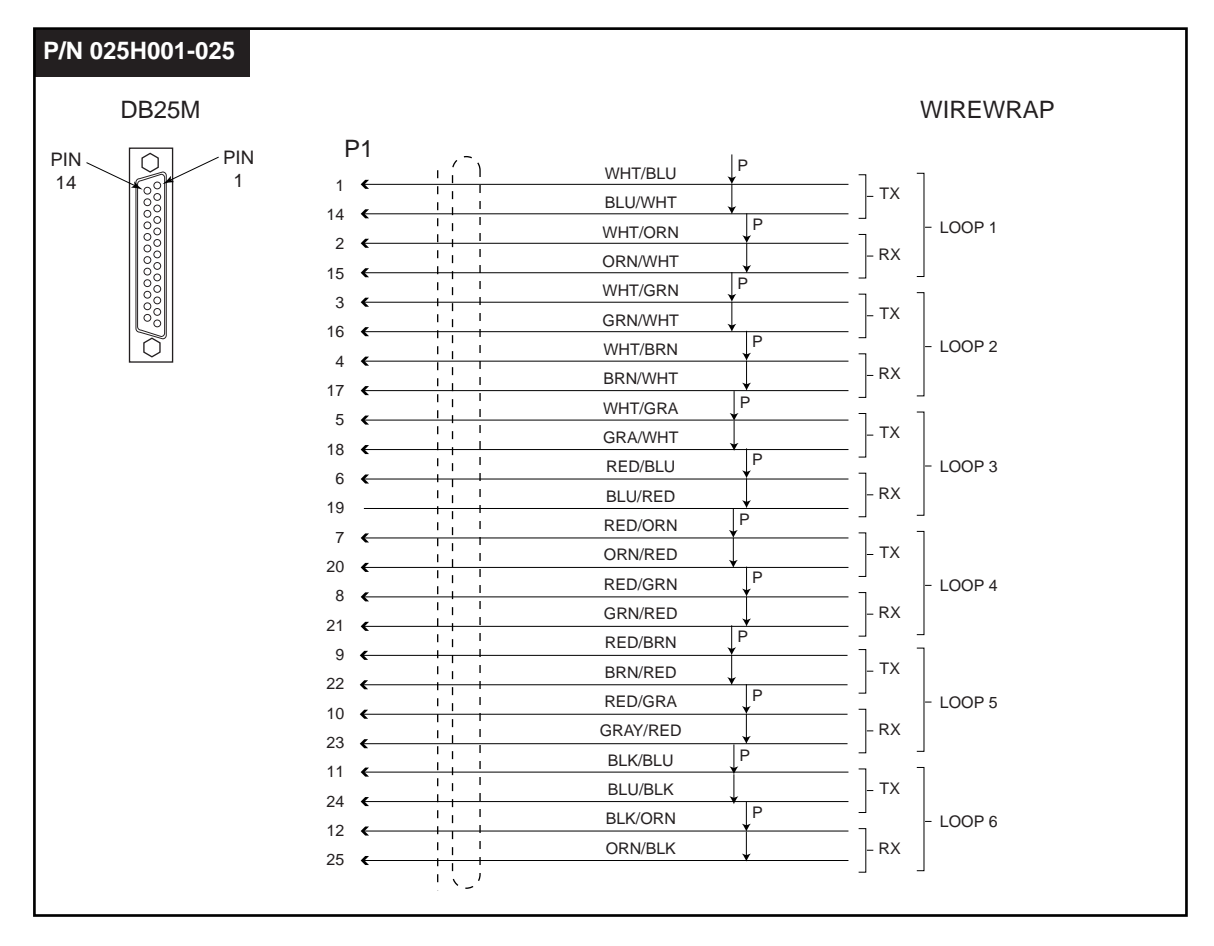

Figure 2-1 SC 5516 DS-0A Cable Pinouts

| Table 2-3 | Test Clock | Interface | <b>Pinouts</b> |
|-----------|------------|-----------|----------------|
|-----------|------------|-----------|----------------|

| Туре | Pin | Direction    | Description |
|------|-----|--------------|-------------|
| DB9F | 1   | From SC 5516 | + 5 volts   |
|      | 2   | From SC 5516 | Ground      |
|      | 3   | From SC 5516 | Bit clock   |
|      | 4   | From SC 5516 | Byte Clock  |

#### Table 2-4 Composite Clock Interface Pinouts

| Туре | Pin | Direction  | Description            |
|------|-----|------------|------------------------|
| RJ45 | 4   | To SC 5516 | Composite Clock (Tip)  |
|      | 5   | To SC 5516 | Composite Clock (Ring) |

## **Operational Checks and Guidelines**

#### **Power On Self Test Sequence**

You should verify that the SC 5516 is in good working order by observing the automatic Power On Self Test performed by the unit on startup. Once the SC 5516 is inserted in the shelf slot, the POST begins. Observe the front panel to verify that the SC 5516 is in good electrical working order:

- 1. The INS, TM and ALM LEDs flash on and off, indicating the start and stop of a lamp test.
- 2. The TM (Test Mode) LED illuminates, indicating the start of an internal diagnostic test.
- 3. All LEDs extinguish except for the **ON** and channel **1** LEDs.

If any of the test sequence actions does not occur, there is a problem with the unit. Install a spare unit if one is available. If you require assistance, contact General DataComm Service at the toll-free telephone number listed in the *Preface* of this manual. Do not attempt to repair the SC 5516.

#### **Addressing Guidelines**

- The network management system employs a slot-line-drop method of addressing network elements:
  - Slot address is the number of the slot it occupies in the SpectraComm Shelf.
  - Line address is always 1, and the network element is drop 0 for its line. In a point-to-point circuit the single remote unit is drop 1. In a multi-point circuit the drop numbers of the remote units are selectable.
- If the firmware is ever changed on the SC 5516, the EEPROM retains the user-defined configuration.

#### **Timing Guidelines**

- DS-0A timing is provided by an external DDS Office Composite Clock.
- Each shelf accepts two composite clock inputs: one active and one redundant.

*Note* For more information on the composite clock, refer to <u>Chapter 3, SC 5516 Operation</u>, specifically, the <u>DDS</u> <u>Configuration Screen</u> guidelines and procedures.

## **Front Panel Controls and Indicators**

The SC 5516 front panel is shown below. <u>*Table 2-5*</u> describes the actions of the unit's LED indicators, switches and jacks.

| Front Panel | LED / Switch         | Description                                                                                                    |
|-------------|----------------------|----------------------------------------------------------------------------------------------------|
|             | ON                   | Steady GREEN LED indicates the card is getting shelf power.                                                                                                    |
| Ę           | INS                  | Steady GREEN LED indicates the card has been put into service by the SCM.                                                                                                    |
| INS ON      | 1                    |                                                                                                    |
|             | 2                    | A steady GREEN LED indicates which DS-0A has been selected                                                                                                    |
| L           | 3                    |                                                                                                    |
|             | 4                    |                                                                                                    |
| RX<br>1 2   | 5                    |                                                                                                    |
|             | 6                    |                                                                                                    |
| 3 4<br>5 6  | Chan'l Sel<br>Button | Depressing this button will advance the channel selected by one.<br>If a test is active and CHANL SEL is depressed, the active test on<br>the previous channel will go inactive and Test Mode will turn off. |
| Chn'i Chn'i | ТМ                   | Steady RED LED indicates the selected channel is being tested with intrusive TX data.                                                                                                    |
|             | ALM                  | Steady RED LED indicate an alarm condition exists on the selected DS-0A: (For Future Use)                                                                                                    |
|             | Test Button          | Depressing this button will toggle between TX data presented at the XMT Test jack being intrusive and non-intrusive                                                                                          |
| Test        | LVL<br>Test Jacks    | RCV jack for non-intrusive receive monitor test access to DS-0A and DS-1 transmission directions (Logic Level Near and Far).                                                                                 |
| c           |                      | XMT jack for intrusive access to DS-0A and DS-1 transmission directions (Logic Level Near and Far).                                                                                                    |
| ĸ           | CLK<br>Interface     | Test clock interface.<br>DIN: +5V, Ground, bit and byte clock outputs                                                                                                    |
| 5516        |                      |                                                                                                    |

Table 2-5 SC 5516 Front Panel Features

## **Front Panel Test Access**

The SC 5516 is equipped with front panel bantam jacks to connect the transmitter and receiver of external test sets. The input/output of the test set receiver/transmitter must be set to a Logic Level position (Near or Far). The Near Logic Level position provides test access to the DS-0 direction. Far Logic Level position provides test access to the DS-1 direction.

*Note* A local SC 5516 will not respond to DS0-DP latching loopback codes sent through its test port.

## Accessing the Shelf

Communication with the SC 5516 DS0-DP occurs through a VT100 connection or a passwordprotected Telnet connection to the SCM terminal interface. The terminal interface accesses the SCM Shelf Inventory screen which allows the user to select the SC 5516 or any compatible network element in the SpectraComm shelf. The user can then identify, configure and control the network element through specialized menus and screens.

*Note Refer to the SCM Installation and Operation Manual for details on the Element Access menu and other SCM Main Menu selections.* 

## **Configuring a VT-100 Terminal Connection**

Access to the terminal interface via a standard (VT-100 or VT-100-compatible) terminal uses a TIA/EIA-232-F communication interface to connect to the SCM. One SCM supports a terminal interface for up to 15 units in a single shelf.

- 1. Set the terminal communications parameters as follows:
  - data rate = 9600 bps
  - character format: 1 start bit, 8 data bits, 1 stop bit
- 2. A management session is active as soon as you connect the VT-100 terminal cable to the SCM front panel **CTRL** port.

#### Initiating a VT100 Terminal Session

1. Connect a terminal to the SCM front panel CTRL port. The Main Menu appears, as shown.

```
Main Menu
1. IP Address
2. Security
3. Element Access
4. Test (Factory Only)
Enter Selection:
```

*Note* Note that Main Menu items **1. IP Address** and **2. Security** are SCM functions documented in the SCM Installation and Operation Manual. Note that menu item **4. Test** is for factory use only.

- 2. Type **3** and press the **Enter** key. The Shelf Inventory screen appears (*Figure 2-2*).
- 3. At the Shelf Inventory screen, select a slot number to access the terminal interface of the desired SC 5516, and then press **Enter**.
- 4. The Main Menu for that unit appears. Proceed to Chapter 3 for a description of all SC 5516 menus and submenus.
- *Note* There is a 10-minute timeout programmed at the terminal interface. If you allow 10 minutes to pass with no activity, that is without pressing any key on the keyboard, the unit will terminate the session.

## **Configuring a Telnet Connection**

You can access the terminal interface through a Telnet connection via the SCM **LAN** port. One SCM supports a terminal interface for up to 15 units in a single shelf.

- 1. Set the terminal communications parameters as follows:
  - data rate = 9600 bps
  - character format: 1 start bit, 8 data bits, 1 stop bit
- 2. A management session is active as soon as a valid login sequence is completed.

#### **Making a Telnet Connection**

- 1. Establish a Telnet connection to the SCM using a PC that is operating in character-at-a-time mode. Refer to the The SpectraComm Manager Card Installation and Operation Manual (GDC Publication Number 048R303-000), as needed.
- 2. When connection is made, the following screen appears.

Copyright (c) 1999 General DataComm Industries Inc. All rights reserved SCM Application Version 3.32A login:

- 3. Enter the login password (scmadmin).
- *Note* There is a 10-minute timeout programmed at the terminal interface. If you allow 10 minutes to pass with no activity, that is without pressing any key on the keyboard, the unit will terminate the session.
  - 4. After the SCM verifies the login password, the Shelf Inventory screen appears (*Figure 2-2*).
  - 5. At the Shelf Inventory screen, select a slot number to access the terminal interface of the desired SC 5516, and then press **Enter**. The SC 5516 Main Menu for that unit appears.
  - 6. Proceed to Chapter 3 for a description of all SC 5516 menus and submenus.
- *Note* The Shelf Inventory screen is the point of access for any network element via its shelf slot number.

| $\left( \right)$ |       |               | SHELF | INVE | NTORY  |     |                |  |
|------------------|-------|---------------|-------|------|--------|-----|----------------|--|
|                  | Slot  | Card          |       | Slot | t Ca   | ard |                |  |
|                  | [1]   | SCM           |       |      |        |     |                |  |
|                  | [2]   | SC5001        |       |      |        |     |                |  |
|                  | [3]   | SC5516        |       |      |        |     |                |  |
|                  | [4]   | SC5516        |       |      |        |     |                |  |
|                  | [5]   | SC5516        |       |      |        |     |                |  |
|                  | [6]   | SC5516        |       |      |        |     |                |  |
|                  | [7]   | SC5001        |       |      |        |     |                |  |
|                  | [8]   | SC5516        |       |      |        |     |                |  |
|                  | [9]   | SC5516        |       |      |        |     |                |  |
|                  | [10]  | SC5516        |       |      |        |     |                |  |
|                  | [11]  | SC5516        |       |      |        |     |                |  |
|                  | [12]  | SC5001        |       |      |        |     |                |  |
|                  | [13]  | SC5516        |       |      |        |     |                |  |
|                  | [14]  | SC5516        |       |      |        |     |                |  |
|                  | [15]  | SC5516        |       |      |        |     |                |  |
|                  | [16]  | SC5516        |       |      |        |     |                |  |
|                  | [0] ( | Close Session | n     | [C]  | Circui | it  | Identification |  |
|                  | Enter | r slot numbe: | r: [  | ]    |        |     |                |  |

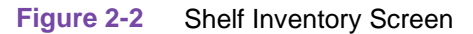

*Note* On Element Access screens a alarm condition detected at an element is displayed as follows: *SC5516 (alarm)*.

# Chapter 3: SC 5516 Operation

# **Overview**

This chapter describes the operation of the SC 5516 DS0-DP through the terminal interface menus screens. In the descriptive tables for each screen, default values are shown in **Bold**. Refer to *Installation and Setup* as needed for making Telnet or craftport connections.

**Note** In addition to the SC 5516 configuration procedures described below, you must also configure a data highway for at least two of the six SC 5516 channels by using the SCM Highway Configuration screens. Otherwise, the SCM will not be able to auto-configure the unit. Refer to the SCM Installation and Operation Manual for detailed Highway Cofiguration procedures.

# **Element Access Procedure**

- 1. When you select Element Access from the Main Menu, the Shelf Inventory screen appears. This screen is always the initial point of entry for accessing any element by its slot number.
- 2. Select a slot number to access the desired SC5516. The SC 5516 Main Menu appears, as shown below.

| SC5<br>General DataComm Inc                                                         | 5516 Main Menu<br>d. Inc.        |  |
|-------------------------------------------------------------------------------------|----------------------------------|--|
| Serial Number:<br>Boot Firmware Revisi<br>Shelf Slot:                               | 0003090122034405<br>ion: A-<br>3 |  |
| <ul><li>[1] Configuration</li><li>[2] Diagnostics</li><li>[3] Maintenance</li></ul> |                                  |  |
| [0] Return to Shelf<br>Select: [ ]                                                  | Inventory                        |  |
|                                                                                     |                                  |  |

- 3. Select the desired management function from the SC 5516 Main Menu. Each function is described in detail below.
- 4. To exit the SC 5516 Main Menu, press **0**. The Shelf Inventory screen re-appears.
- 5. To exit the Shelf Inventory screen, press **0**. In a craftport session, the SCM Main Menu appears. In a Telnet session, the session is terminated.

# SC 5516 Configuration Menu

At the SC5516 Main Menu, press 1 and then press **Enter** to access the SC5516 Configuration menu. <u>*Table 3-1*</u> describes the menu selections and their associated subcreens.

| $\bigcap$  | SC5516 Configuration                       |
|------------|--------------------------------------------|
| [1]<br>[2] | Channel Configuration<br>DDS Configuration |
| [0]        | Return to Main Menu<br>Select: [ ]         |

## Table 3-1 Configuration Screen Selections

| Selection                 | Description                                                        |
|---------------------------|--------------------------------------------------------------------|
| [1] Channel Configuration | Advances to the Channel Configuration screen.                      |
| [2] DDS Configuration     | Advances to the DDS Configuration screen.                          |
| [0] Return to Main Menu   | Exits the Configuration menu and returns to the SC 5516 Main Menu. |

# **Channel Configuration Screen**

At the SC5516 Configuration Menu, press 1 and then press **Enter** to access the SC5516 Channel Configuration menu. <u>*Table 3-2*</u> describes the screen selections with defaults shown in **Bold**.

```
SC5516 Channel Configuration

[1] Channel Select :1

[2] DSO Data Rate :56k

[3] DSO Channel Enable :Enable

[4] DSO Latching Loopback :Disable

[CR] Return to Previous Menu [S] Save

[0] Return to Main Menu

Select: []
```

#### Table 3-2 Channel Configuration Selections

| Selection                    | Description                                                                                        |
|------------------------------|----------------------------------------------------------------------------------------------------|
| [1] Channel Select           | Selects channels 1 - 6 for configuration. Default: 1                                               |
| [2] DS0 Data Rate            | Sets customer data rate to 56 or 64 Kbps.                                                          |
| [3] DS0 Channel Enable       | Sets transmission on the selected channel to <b>Enable</b> or Disable.                             |
| [4] DS0 Latching Loopback    | Sets latching loopback to Enable or <b>Disable</b> .                                               |
| [CR] Return to Previous Menu | Returns to the SC5516 Configuration Menu without saving channel configuration changes to the unit. |
| [S] Save                     | Saves channel configuration changes to the unit.                                                   |
| [0] Return to Main Menu      | Exits the Configuration Menu and returns to the SC 5516 Main Menu.                                 |

## **DDS Configuration Screen**

At the SC5516 Configuration menu, press **2** and then press **Enter** to access the DDS Configuration screen, shown below. Table 3-3 describes the screen selections, with defaults shown in **Bold**.

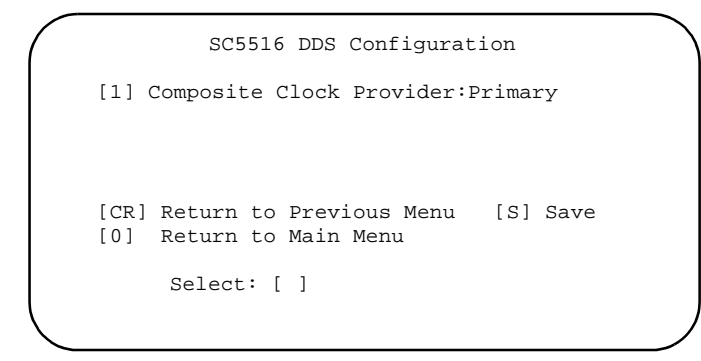

| Table 3-3 | DDS Configuration Selections |
|-----------|------------------------------|
|-----------|------------------------------|

| Selection                    | Description                                                                                      |
|------------------------------|--------------------------------------------------------------------------------------------------|
| [1] Composite Clock Provider | Selects the composite clock timing:<br>Primary, Secondary or <b>Shelf</b> .                      |
| [CR] Return to Previous Menu | Returns to the SC5516 Configuration screen without saving DDS configuration changes to the unit. |
| [S] Save                     | Saves DDS configuration changes to the unit.                                                     |
| [0] Return to Main Menu      | Exits the Configuration menu and returns to the SC5516 Main Menu.                                |

#### **Composite Clock Guidelines**

- At any given time, only one card in a shelf can be selected as the the **Primary** composite clock provider.
- At any given time, only one card in a shelf can be selected as the **Secondary** composite clock provider.
- At any given time, any card not selected as a **Primary** or **Secondary** must be selected for **Shelf** composite clock timing.

#### **Composite Clock Procedures**

- 1. Determine which SC 5516 card in the shelf will be the **Primary** composite clock provider.
- 2. Connect the composite clock to the upper RJ-45 connector of this card. This card will provide composite clock to other cards in the shelf.
- 3. Determine which SC 5516 card in the shelf will be the **Secondary** composite clock provider.
- 4. Connect a second (redundant) composite clock to the upper RJ-45 connector of this card. This card will provide composite clock to other cards should the primary optioned card become non-functional.
- 5. For all remaining cards, select **Shelf** for the composite clock provider. These cards will receive their composite clock from the **Primary** or **Secondary** optioned card over the shelf backplane.

## SC 5516 Diagnostics

At the SC5516 Main Menu, press 2 and then press **Enter** to access the Diagnostics screen, shown below. <u>*Table 3-4*</u> describes the available tests and test settings.

```
SC5516 Diagnostics
[1] Channel Select :1
[2] Loopback Mode :Channel
No Test In Progress
[S] Start Test
[T] Terminate Test
[0] Return to Main Menu
Select: []
```

#### Table 3-4 Diagnostics Screen Selections

| Selection               | Description / Settings                                                               |
|-------------------------|--------------------------------------------------------------------------------------|
| [1] Channel Select      | Selects Channel 1 - 6 for the current diagnostic test.                               |
| [2] Loopback Mode       | Line: sets the DS-0A Line Loopback test, where data is looped back towards DS-0A.    |
|                         | Channel: sets the DS-1 Channel Loopback test, where data is looped back towards DS1. |
| [S] Start Test          | Starts the selected test.                                                            |
| [T] Terminate Test      | Terminates the selected test.                                                        |
| [0] Return to Main Menu | Exits the Diagnostics screen and returns to the SC5516 Main Menu.                    |

#### **Diagnostics Configuration Procedure**

- 1. Select a channel for diagnostics by pressing 1, then press **Enter**. A highlight appears at the current channel field.
- 2. Use the arrow keys to highlight the desired channel number, then press the **Enter**.
- 3. Select the desired loopback mode by pressing 2, then press **Enter**. A highlight appears at the loopback mode field.
- 4. Use the arrow keys to highlight the desired diagnostic test for the selected channel, then press **Enter**.
- 5. To initiate the selected test, type  $\mathbf{s}$ .
- 6. To terminate the test in progress, type **T**. To return to the SC5516 Main Menu, press **0**.

*Note* For more information on access and loopbacks from remote or local DS0s, refer to Chapter 4: <u>SC 5516 Tests</u>.

# SC 5516 Maintenance Screen

At the SC5516 main Menu, press **3** and then press **Enter** to access the Maintenance screen, shown below. <u>*Table 3-5*</u> describes the maintenance commands on this screen. <u>*Table 3-6*</u> describes the Firmware Download Submenu.

| $\left( \right)$ |                   | SC5516 Maintenance                                         |  |
|------------------|-------------------|------------------------------------------------------------|--|
|                  | [1]<br>[2]<br>[3] | Soft Reset<br>Set to Factory Defaults<br>Firmware Download |  |
|                  | [0]               | Return to Main Menu<br>Select: [ ]                         |  |
|                  |                   |                                                            |  |

#### Table 3-5 Maintenance Selections

| Selection                   | Description                                                                                 |
|-----------------------------|---------------------------------------------------------------------------------------------|
| [1] Soft Reset              | Causes the SC 5516 to perform a reset and resume operation using its current configuration. |
| [2] Set to Factory Defaults | Causes all options in the SC 5516 to return to their factory default settings.              |
| [3] Firmware Download       | Activates the download function, described below.                                           |
| [0] Return to Main Menu     | Exits the Maintenance menu and returns to the SC5516 Main Menu.                             |

# **Firmware Download Menu**

At the SC5516 Maintenance screen, press **3** and then press **Enter** to access the Firmware Download Submenu, shown below. <u>*Table 3-6*</u> describes the menu selections, with procedures following the table.

| / | SC5516 Firmware Download Submenu                                                                                                    |
|---|----------------------------------------------------------------------------------------------------|
|   | Active Firmware Revision : 10.16.Tl<br>Standby Firmware Revision: 00.00.00<br>Standby Firmware Status : VALID - OK<br>Download Mode : DISABLE ALL DOWNLOADS                                    |
|   | <ol> <li>Switch to Standby Firmware</li> <li>Disable All Downloads</li> <li>Clear Flash,Enable Downloads and Store Zipped</li> <li>Clear Flash, Enable Downloads, Unzip and Execute</li> </ol> |
|   | [CR] Return to Previous Menu<br>[0] Return to Main Menu                                                                                                    |
|   | Select: [ ]                                                                                                    |
|   |                                                                                                    |

#### Table 3-6 Firmware Download Menu

| Display / Selection                                        | Description                                                                                                    |
|------------------------------------------------------------|----------------------------------------------------------------------------------------------------|
| Active Firmware Revision                                   | Read-only display of version and revision number of firmware that is currently operating in the unit.                                                                                                    |
| Standby Firmware Version                                   | Read-only display of version and revision number of inactive firmware the unit has stored in zipped (compressed) format.                                                                                                    |
| Standby Firmware Status                                    | Read-only status display:<br>Invalid - [blank] indicates new unit with no standby firmware loaded.<br>Valid - OK indicates standby firmware loaded and ready for use<br>Invalid - Checksum Failed indicates standby firmware corrupted<br>during download.<br>Invalid - Download Aborted indicates download aborted in<br>progress by SCM.<br>Invalid-Unzip Failed indicates problem occurred during unzip of<br>standby firmware. |
| Download Mode                                              | Read-only display of the unit's response to an imminent firmware download.<br>This Enable/Disable setting remains in effect until changed by the user.                                                                                                    |
| [1] Switch to Standby<br>Firmware                          | Commands the unit to unzip (decompress) the stored inactive firmware and place it into service as the current operatingfirmware. Simultaneously zips and stores the previously operating firmware.                                                                                                    |
| [2] Disable All Downloads                                  | Commands the unit to reject any imminent download of firmware.                                                                                                    |
| [3] Clear Flash,Enable<br>Downloads and Store Zipped       | Commands the unit to clear the standby firmware, accept an imminent firmware download and then store it as the zipped, inactive Standby Firmware.                                                                                                    |
| [4] Clear Flash, Enable<br>Downloads, Unzip and<br>Execute | Command the unit to clear the standby firmware, accept an immiment<br>firmware download, unzip it and then place it into operation as Active.<br>Simultaneoulsy zips and stores the previously operating firmware as<br>inactive Standby Firmware.                                                                                                    |
| [CR] Return to Previous Menu                               | Returns to the SC5516 Maintenance screen.                                                                                                    |
| [0] Return to Main Menu                                    | Returns to the SC5516 Main Menu.                                                                                                    |

#### **Firmware Download Guidelines**

- The Firmware Download function performed at the terminal interface allows you to download new operating firmware into the unit. New firmware is typically downloaded when GDC releases a new version of firmware that improves performance or adds new features.
- The SC 5516 accommodates Active and Standby firmware. Newly downloaded firmware is first stored as the Standby Revision. You can switch between Active and Standby Revisions as needed.
- When firmware is changed, the SC 5516 will not need to be reconfigured since the EEPROM saves the configuration.

#### **Firmware Download Procedures**

Firmware downloads are performed via Trivial File Transfer Protocol (TFTP). Keep the Firmware Download screen on display in order to monitor progress and any error messages.

- 1. At the SC 5516 Firmware Download Submenu, select the Download Mode as [3] or [4]. Either of these selections will automatically enable all downloading to the unit.
- 2. Initiate a TFTP session using the IP of the SCM.
- 3. At the TFTP prompt, type **bin** and then press **Enter**. This causes the transfer to take place in binary mode.
- 4. Type **put** [*firmware filename*] [*address & product code*] and the press **Enter** key to initiate the actual transfer.

The [*firmware filename*] is provided with the firmware that is to be downloaded. The address portion of [*address & product code*] is the slot/line/drop address when you are downloading to a single unit or broadcasting new firmware simultaneously to all the SC 5516 units in a shelf.

*Note Refer to <i>Figure 3-1 for [firmware filename] and [address & product code] formatting.* 

5. While downloading to a single unit, its **INS** LED flashes during the download. When downloading all units in a shelf, their **INS** LEDs remain Off.

If the Download Mode is [3] Clear Flash Enable Downloads and Store Zipped, the frimware download procedure is complete. The newly downloaded firmware is stored as Standby Firmware until you put it into service (described below).

If Download Mode is [4] Clear Flash, Enable Downloads, Unzip and **Execute**, the unit continues with the process of placing the newly downloading firmware into service (described below).

- 6. As the unit executes newly downloaded firmware or firmware switched from Standby to Active, the Power On Self Test is performed.
- 7. When the LEDs return to their normal operating states, the unit has resumed operation using the newly activated firmware.

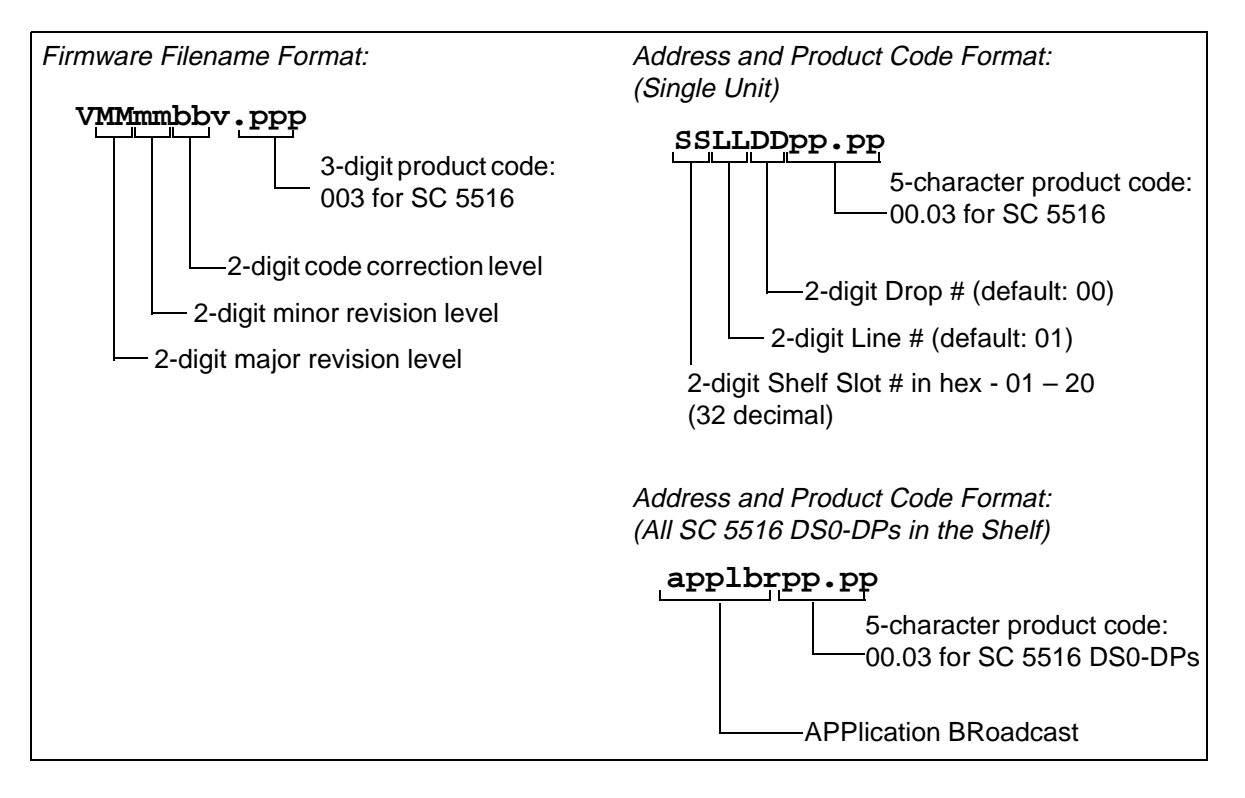

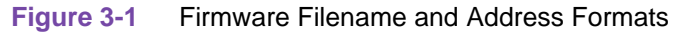

# **Channel and Line Loopback Tests**

This section describes initiating SC 5516 channel loopback and line loopback tests by Telnet or VT100 connection to the SCM. Refer to *Figure 4-1* and *Figure 4-2*.

## **Channel Loopback Test**

*Note* During the Channel Loopback test, data will be disrupted on the port being tested.

- 1. Make a Telnet or VT100 connection to the SCM as described in Chapter 2: Installation and Start Up <u>Accessing the Shelf</u>.
- 2. At the Shelf Inventory screen, select the desired SC5516 DS0-DP and proceed to the Diagnostics screen.
- 3. Select the desired Channel (1 6) for testing.
- 4. Select the Loopback Mode as Channel.
- 5. Press **s** to start the test. The test equipment connected to the T1 line will report conditions on that port.
- 6. To terminate the test, press **T**.

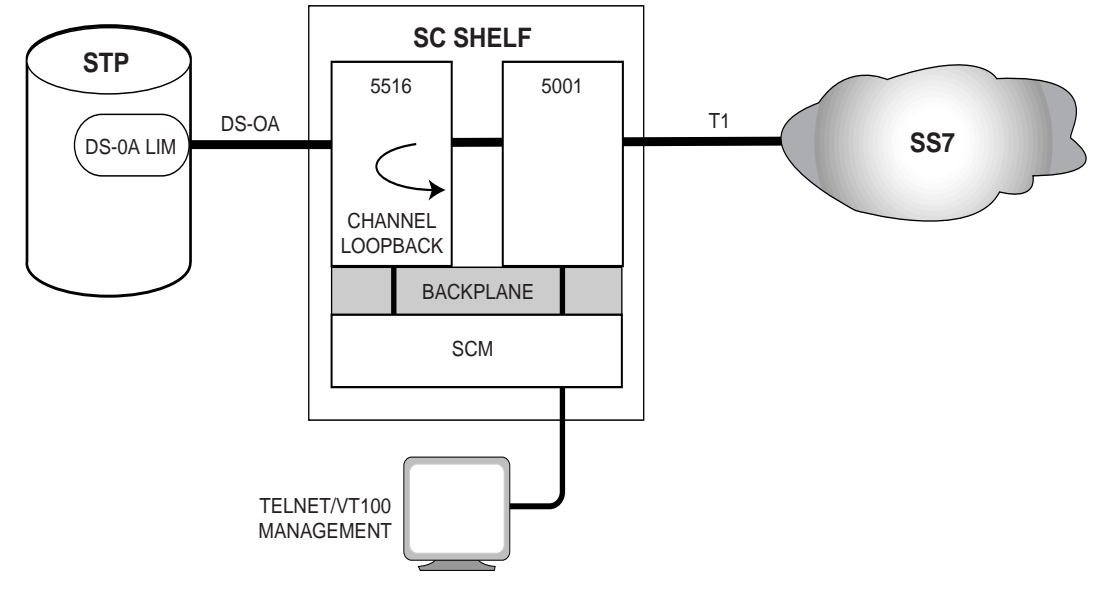

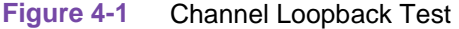

## Line Loopback Test

- 1. Make a Telnet or VT100 connection to the SCM as described in Chapter 2: Installation and Start Up <u>Accessing the Shelf</u>.
- 2. At the Shelf Inventory screen, select the desired SC5516 DS0-DP and proceed to the Diagnostics screen.
- 3. Select the desired channel number for testing.
- 4. Select the Loopback Mode as Line.
- 5. Press **s** to start the test. The test equipment connected to the DS-0A line will report conditions on that line.
- 6. To terminate the test, press **T**.

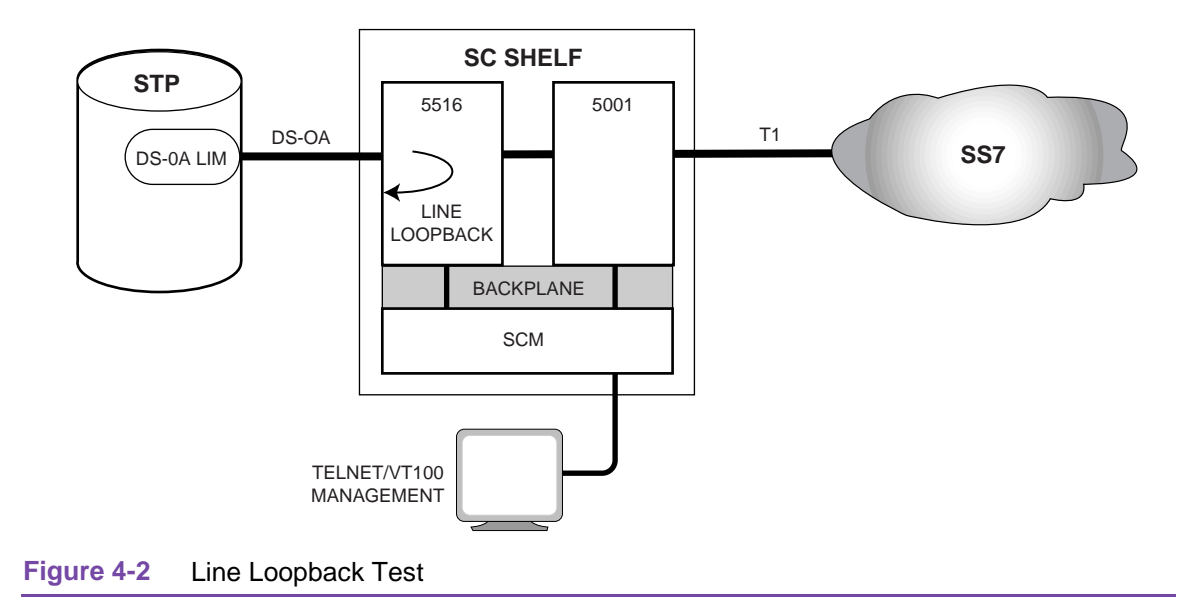

# Latching Loopback Tests

This section describes initiating or receiving SC 5516 Latching Loopback tests:

- You can *initiate* a Latching Loopback test via the unit's front panel DB-9 clock connector and data Bantam jacks, and the clock interface. Refer to *Figure 4-3* and *Figure 4-4*.
- The SC 5516 can also *receive* loop code from test equipment at the Serving Test Center and engage a Latching Loopback test.

*Note* Always stop any diagnostic tests running via Telnet, VT100, or SNMP before receiving a Latching Loopback test from the Serving Test Center.

## Initiating Latching Loopbacks from Remote DS0

- 1. Connect the **TX** and **RX** Bantam cables from the test equipment to the **TX** and **RX** Bantam jacks on the front panel of the remote SC 5516 DS0-DP.
- 2. Connect the test clock DB-9 cable from the test equipment to the DB-9 **CLK** connector on the front panel of the remote SC 5516 DS0-DP.
- 3. Set the test equipment to LOGIC-FAR.
- 4. Send Location 1 DS0-DP loop-up. Verify loop-up is complete and passing error-free data.
- 5. Send Location 1 DS0-DP loop-down. Verify loop-down is complete.
- 6. Send Location 2 DS0-DP loop-up. Verify loop-up is complete and passing error-free data.
- 7. Send Location 2 DS0-DP loop-down. Verify loop-down is complete.

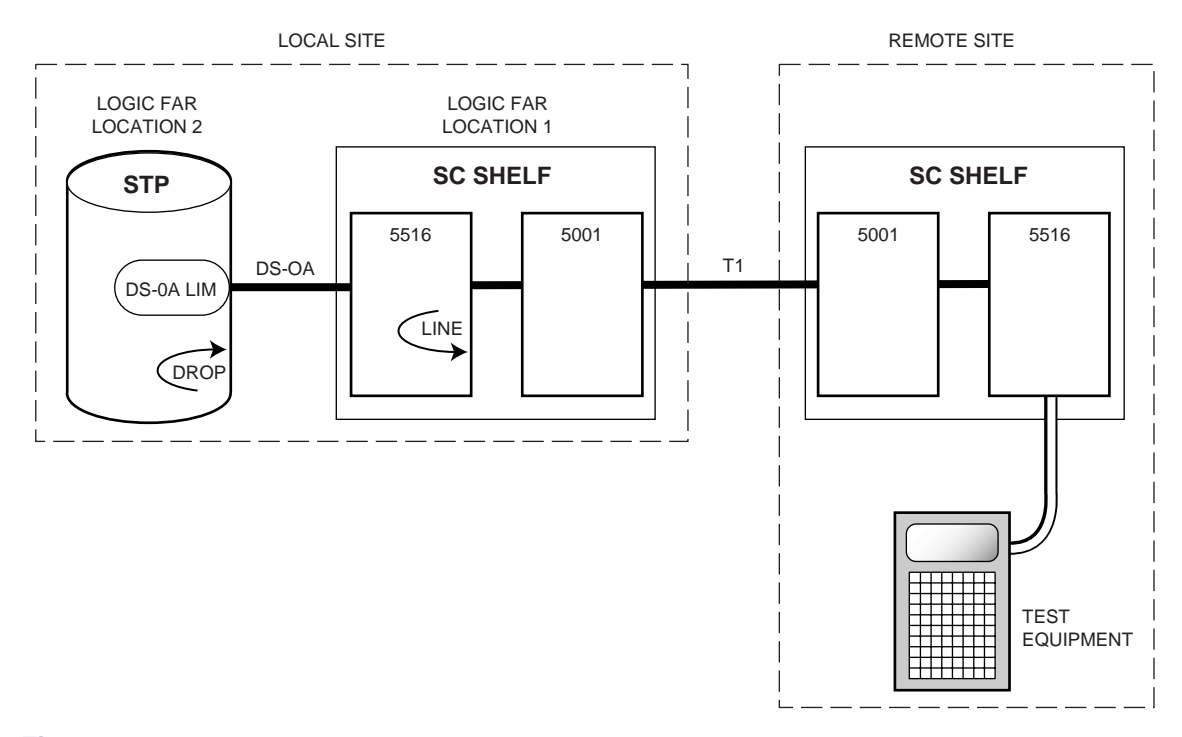

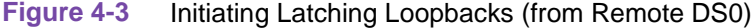

## Initiating Latching Loopbacks from Local DS0

- 1. Connect the **TX** and **RX** Bantam cables from the test equipment to the **TX** and **RX** Bantam jacks on the front panel of the local SC 5516 DS0-DP.
- 2. Connect the test clock DB-9 cable from the test equipment to the DB-9 **CLK** connector on the front panel of the local SC 5516 DS0-DP.
- 3. Set the test equipment to LOGIC-NEAR.
- 4. Send Location 1 DS0-DP loop-up. Verify loop-up is complete and passing error-free data.
- 5. Send Location 1 DS0-DP loop-down. Verify loop-down is complete.
- 6. Set the test equipment to LOGIC-FAR.
- 7. Send Location 1 DS0-DP loop-up. Verify loop-up is complete and passing error-free data.
- 8. Send Location 1 DS0-DP loop-down. Verify loop-down is complete.

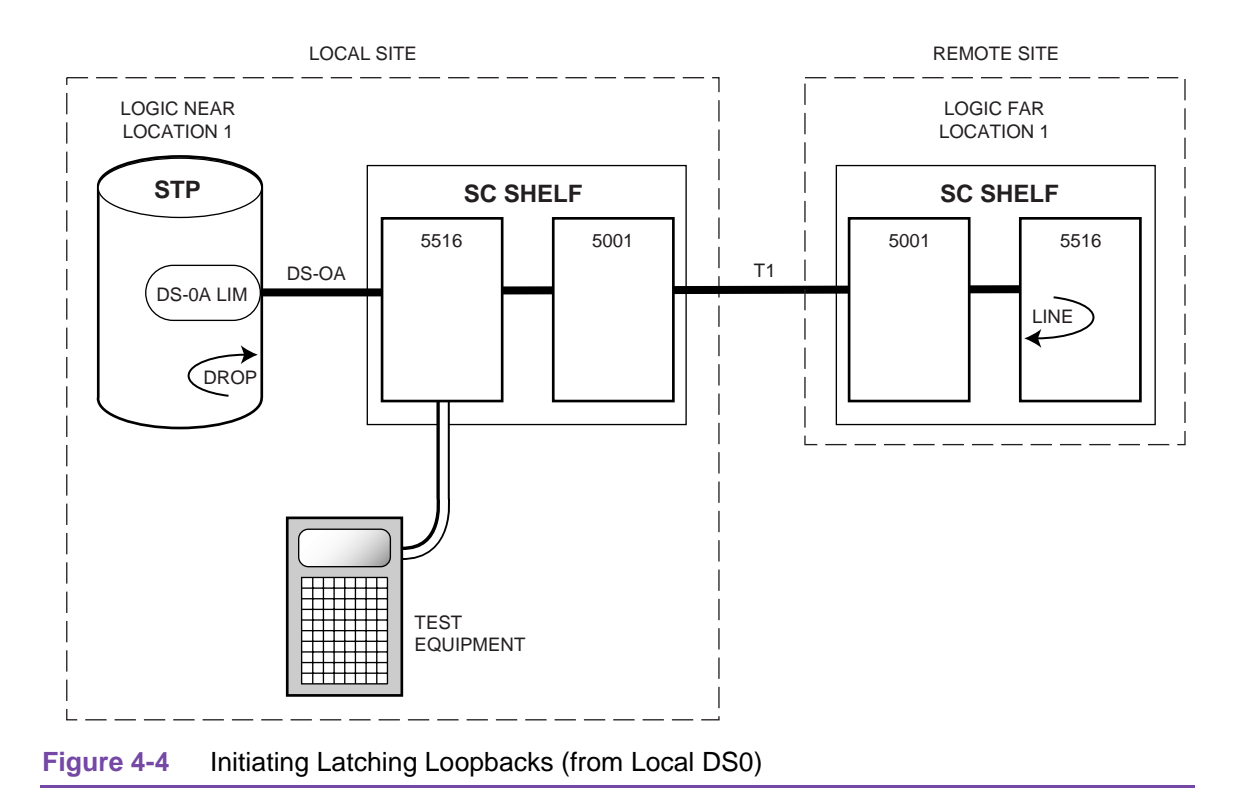

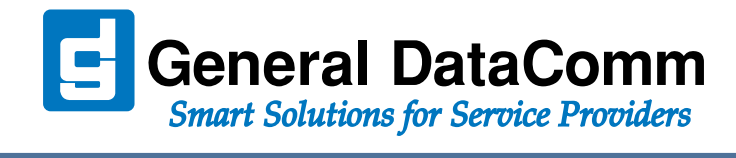

WORLD HEADQUARTERS: General DataComm • 6 Rubber Avenue • Naugatuck, Connecticut • USA 06770